## 1. DAFTAR ISI

- Naskah Skripsi ada pada Folder Naskah
- Program Skripsi (aplikasi yang diteliti) ada pada Folder Program
- Paket Instalasi ada pada Folder Software Pendukung
- Diagram Alir Data (DAD) ada pada Folder DAD

## 2. PERSIAPAN

Sebelum menjalankan aplikasi, terlebih dahulu install program *server-local* yaitu xampp-win32-1.7.3 yang ada dalam folder **Software pendukung**.

## 3. LANGKAH UNTUK MENJALANKAN APLIKASI SEBAGAI BERIKUT :

- 1. Copy dan Pastekan folder "gis" yang ada dalam folder **program** beserta isinya kedalam folder server localhost, misal : C:\xampp\htdocs\gis\
- 2. Jalankan webserver pada webbrowser, misal : mozilla, googlechrome. ketikkan : http://localhost/phpmyadmin/
- 3. Buat database baru dengan nama "gis"
- 4. Klik tab SQL (SQL Query) seperti pada gambar berikut :

| 열 Server: localhost ▶ @ Database: gis                                                                   |   |
|----------------------------------------------------------------------------------------------------|---|
| 🖀 Structure 🛛 SQL 🖉 Search @Query @Export @Import @Designer %Operations @Privileges 🔀 Drop              |   |
| ∩Run SQL query/queries on database gis: @ —                                                             |   |
|                                                                                                    |   |
|                                                                                                    |   |
|                                                                                                    | / |
| Bookmark this SQL query: 🔄 Let every user access this bookmark 📄 Replace existing bookmark of same name |   |
| [ Delimiter ] 🖓 Show this query here again                                                              |   |

5. Buka fila gisGIS\_BARU.sql menggunakan textpad atau notepad, lalu copy semua. Selanjutnya pastekan pada query sql pada database gis seperti gambar berikut :

| ga Server: localhost ▶ @ Database: gis                                                                                                    |     |
|----------------------------------------------------------------------------------------------------|-----|
| 🖀 Structure 👼 SQL 🔎 Search @Query @Export @Import @Designer %Operations @Privileges 🔀 Drop                                                                                                    |     |
| Run SQL query/queries on database gis: @                                                                                                    |     |
| (1, 'admin', '1234'),<br>(2, 'user', '4321');                                                                                                    | *   |
| <pre>/*!40101 SET CHARACTER SET_CLIENT=@OLD_CHARACTER_SET_CLIENT */;<br/>/*!40101 SET CHARACTER_SET_RESULTS=@OLD_CHARACTER_SET_RESULTS */;<br/>/*!40101 SET COLLATION_CONNECTION=BOLD_COLLATION_CONNECTION */;</pre> | E v |
| Bookmark this SQL query: ELet every user access this bookmark 📄 Replace existing bookmark of same name                                                                                                    |     |
| [Delimiter ; ] 🛛 Show this query here again                                                                                                    | Go  |

## 6. Lalu klik Go.

7. Buka webbrowser dengan mengetikkan alamat : http://localhost/gis/

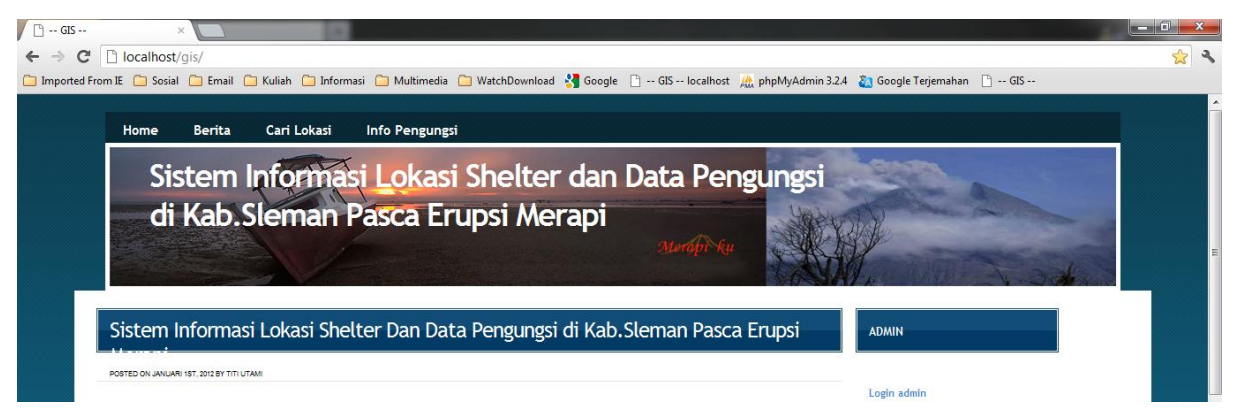